## Campus Solutions For Students: Navigating Student Center

These instructions show how to log in to PeopleSoft, navigate through the Student Center, and log off PeopleSoft.

## To access the Student Center:

1. Go to the <u>HWS PeopleSoft Website</u>

| 2. | Click | Campus | Solutions |
|----|-------|--------|-----------|
|----|-------|--------|-----------|

3. Log in with your **user ID and password** (which is the same as your HWS Network ID and password)

Your Student Center page displays tiles which link to academic, financial, and personal information. It also provides information about hold status, your enrollment dates, and your advisor(s).

Use the tiles to navigate to each area. A link at the upper left of the page will take you back to the Student Center. Use the three vertical dots menu at the upper right to sign out.

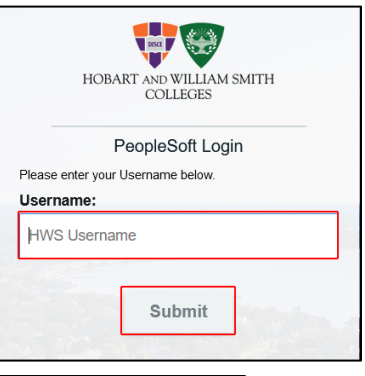

Simply select from the list of PeopleSoft environments below and

log in using your HWS credentials

CAMPUS SOLUTIONS

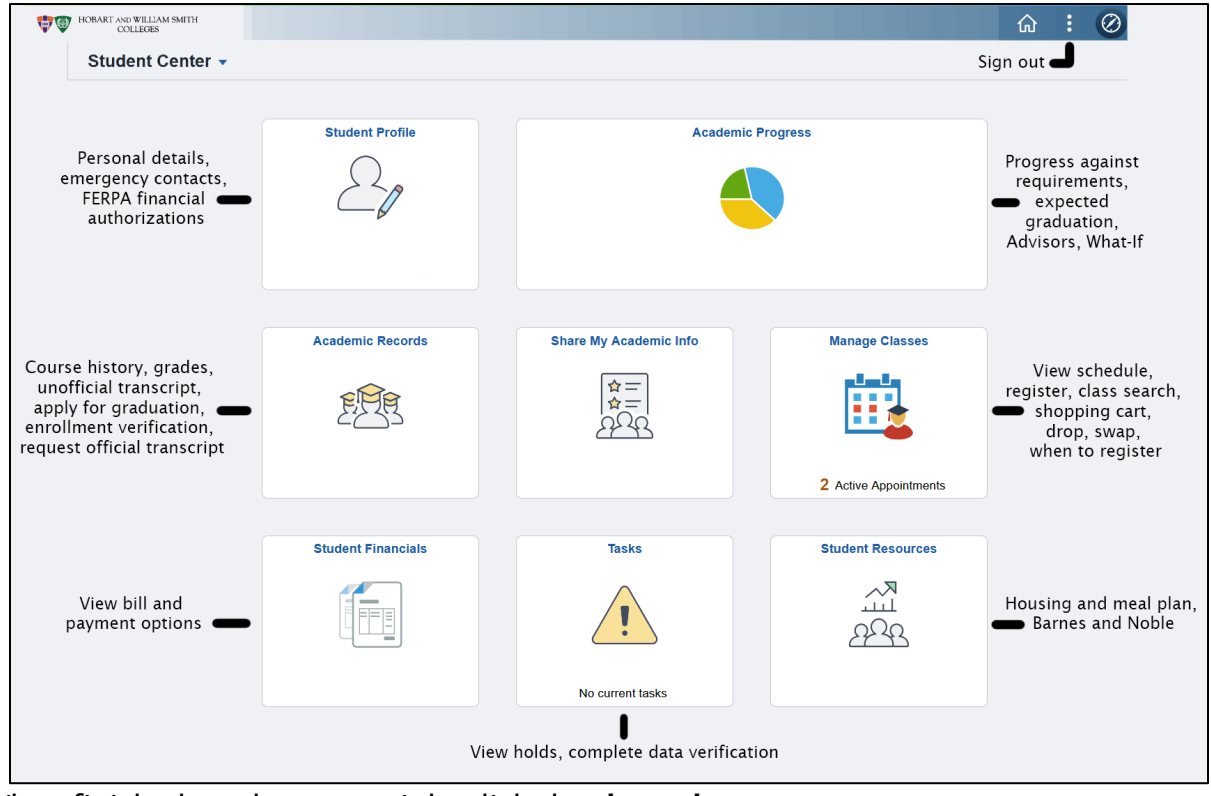

- 4. When finished, at the upper right click the three dots
- 5. Click Sign out

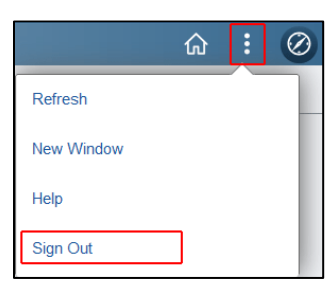